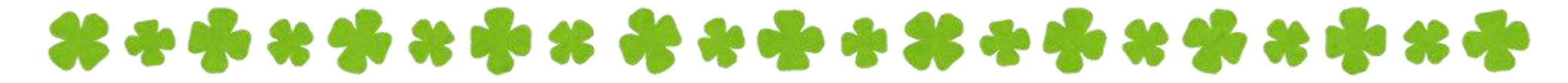

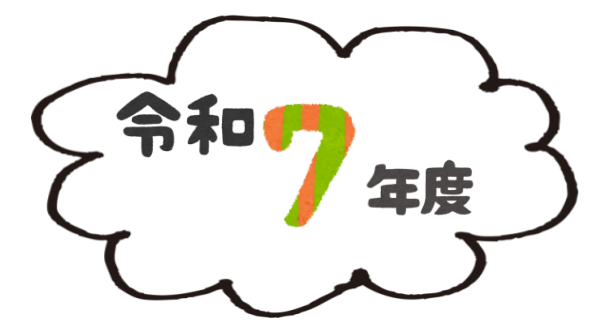

# 児童クラブ等電子申請手順書

# 塩尻市学校教育課

# ▲ 0263-52-0280 内線3116・3117 塩尻市大門七番町3番3号 塩尻総合文化センター1階

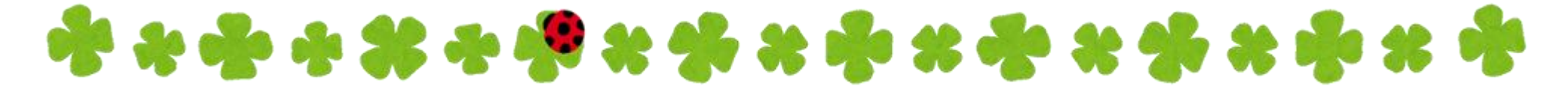

目次

1 年度途中で新規に申込をする場合・・・・2

2 年度途中で登録内容を変更する場合・・・13

3 年度途中で退所する場合.....19

# 1 年度途中で新規に申込をす る場合

## 申込受付期間

# 利用開始を希望する、前月の15日まで

例)令和7年6月から利用したい場合、5/15までに
申込が必要です。5/16~6/15までに申込のあったもの
については7月からの利用になります。
※別冊「令和7年度 児童クラブ等利用のご案内」の
5ページも参照してください。(QRコードは別に
なります。)

# 電子申請の流れ

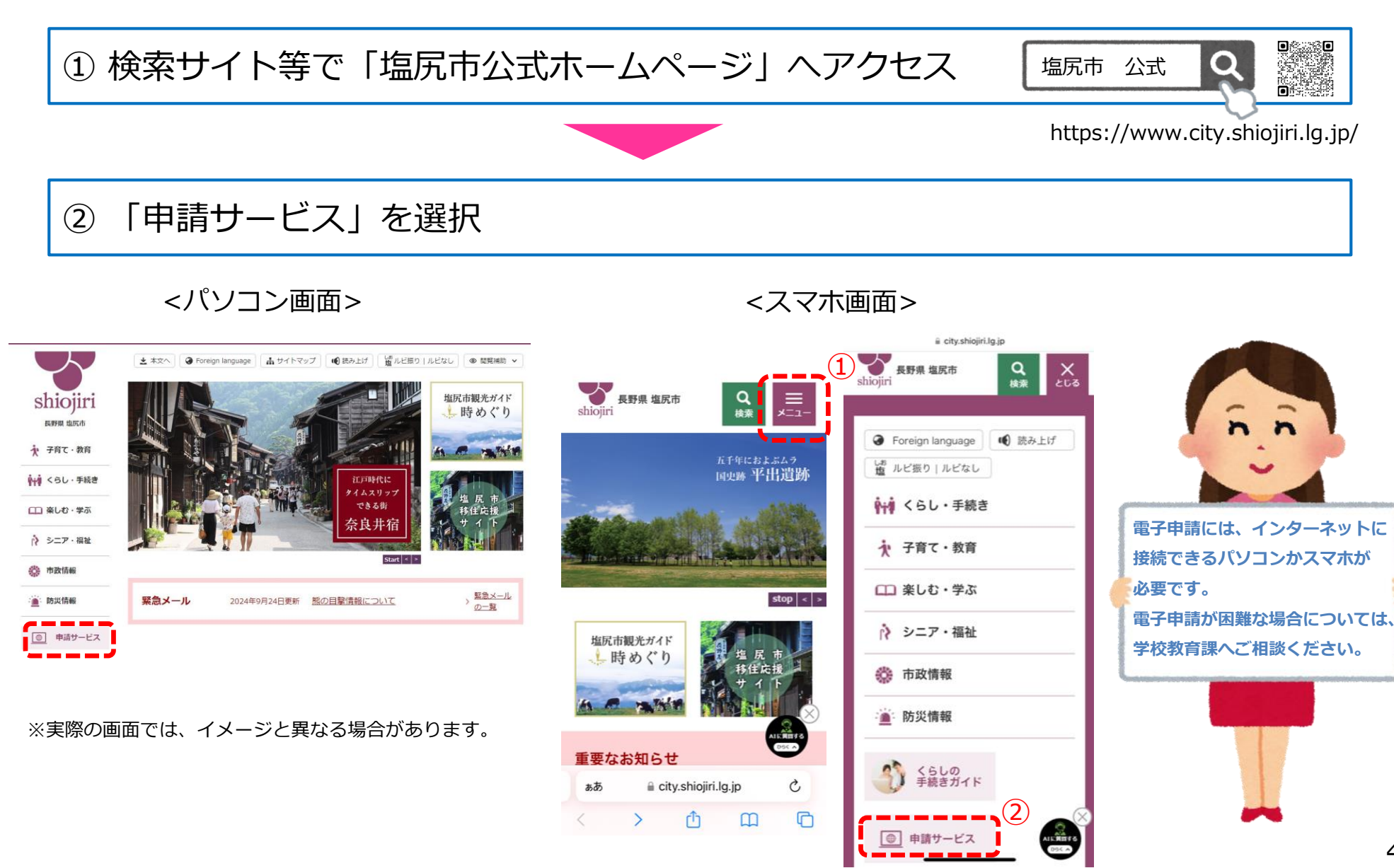

③ 手続き一覧から「令和7年度児童クラブ等利用申込(年度途中新規)」を選択

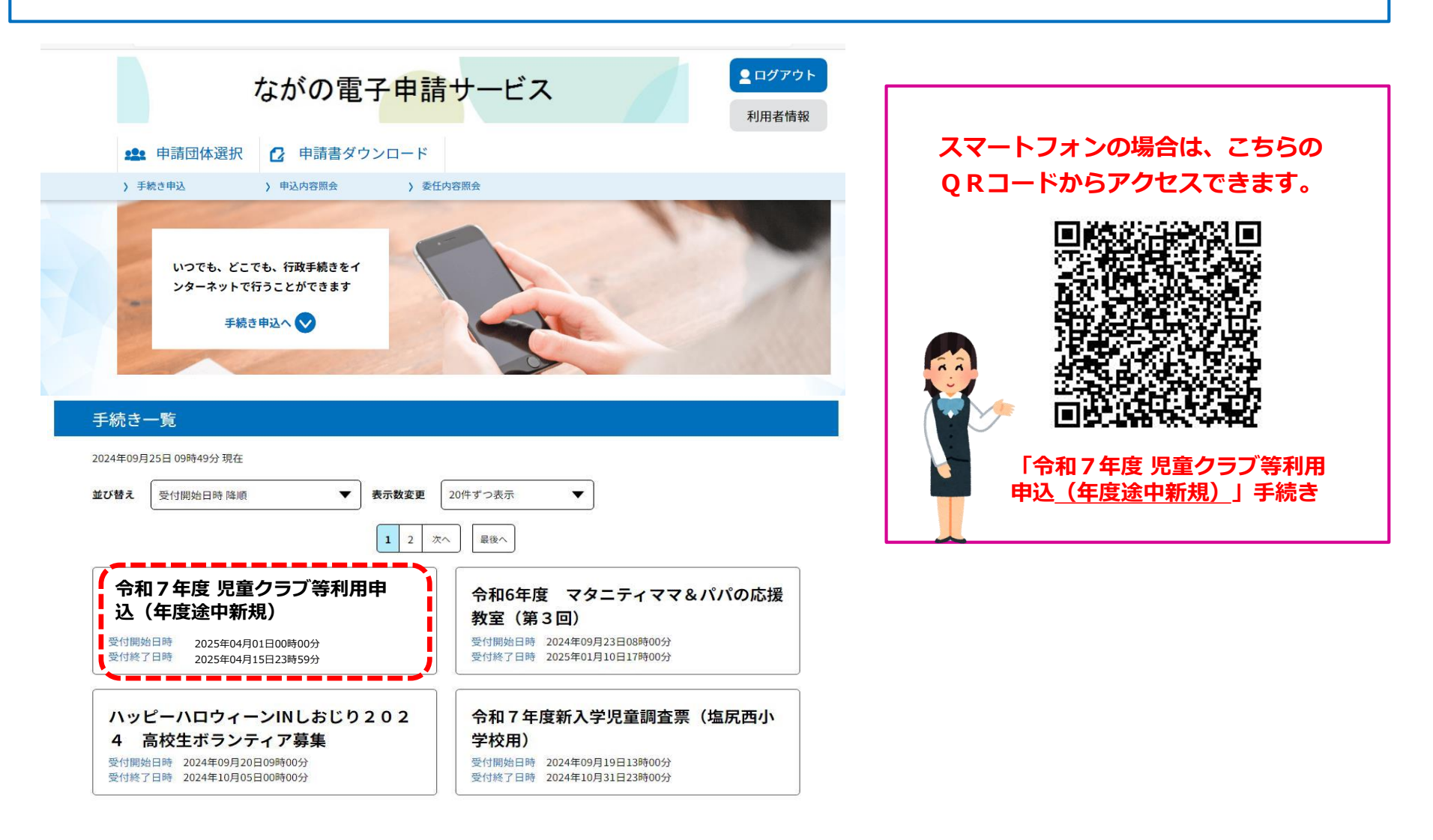

④ 申請者(保護者)の利用者登録

※既に保育園の入園申込等でながの電子申請サービスの利用者登録を 行っている場合は、次ページへお進みください。

| 7                   | いがの電子申                                     | 請サービス                           |                     | <ul><li><b>ユ</b>ログイン</li><li>利用者登録</li></ul> |
|---------------------|--------------------------------------------|---------------------------------|---------------------|----------------------------------------------|
| 😫 申請団体選択            | ● 申請書ダウンロート                                | \$                              |                     |                                              |
| 手続き申込               | > 申込内容照会 >                                 | 職責署名検証                          |                     |                                              |
|                     |                                            | 手続き申込                           |                     |                                              |
| 利用者ログイン             |                                            |                                 |                     |                                              |
| 手続き名                | 令和7年度 児童グ                                  | クラブ等利用申込(年度途                    | 中新規)                |                                              |
| 受付時期                |                                            |                                 |                     |                                              |
|                     |                                            |                                 |                     |                                              |
|                     | この手続きは利用者登<br>利用者登録し                       | は録せずに、利用することは™<br>た後、申込みをしてください | できません。<br>No<br>利用者 | 5登録される方はこちら                                  |
| 既に利用者登録:            | この手続きは利用者登録し<br>利用者登録し<br>がお済みの方           | ≵録せずに、利用することは↑<br>た後、申込みをしてください | できません。<br>\。<br>利用者 | f登録される方はこちら                                  |
| 既に利用者登録<br>利用者IDを入力 | この手続きは利用者登録し<br>利用者登録し<br>がお済みの方<br>してください | 録せずに、利用することはす<br>た後、申込みをしてください  | できません。<br>No<br>利用者 | 登録される方はこちら                                   |
| 既に利用者登録<br>利用者IDを入力 | この手続きは利用者登録し<br>利用者登録し<br>がお済みの方<br>してください | 録せずに、利用することはす<br>た後、申込みをしてください  | できません。<br>No<br>利用者 | 登録される方はこちら                                   |

| 連絡がとれるメーノ<br>登録いただいたメー<br>入力が完了いたしら<br>リRLにアクセスし、<br>また、運惑メールり<br>上記の対策を行っう<br>なお、送信元のメー<br>最後に、携帯電話の<br>受信が可能な設定( | アドレスを入力してください。<br>ルはそのまま利用者IDとなります。<br>したら、アドレスに中美画画のURLを記載したメールを送信します。<br>残りの情報を入力して覚醒を完了させてください。<br>第を終行っている場合には、「UFLysholtInagano@skantan.com」からのメール受信が可能な設定に変更してください<br>も、申込画画のURLを記載したメールが強信されて来ない過合には、別のメールアドレスを使用して申込を行ってください。<br>ハアドレスに違何しても同い合わせには対応できません。<br>メールでは、初期設定でURLリンク付きメールを拒否する設定をされている場合がございますので、その場合も同様にメー<br>変更してください。 |
|----------------------------------------------------------------------------------------------------|----------------------------------------------------------------------------------------------------|
| 利用者ID入力                                                                                                    |                                                                                                    |
| 利用者区分核                                                                                                    | 選択してください 必須                                                                                                    |
| ◯ 個人                                                                                                    |                                                                                                    |
| () 法人                                                                                                    |                                                                                                    |
| ○ 代理人                                                                                                    |                                                                                                    |
| 利用者ID(:                                                                                                    | ニールアドレス)を入力してください 🛷須                                                                                                    |
|                                                                                                    |                                                                                                    |
| 利用者ID(研                                                                                                    | <b>認用)を入力してください 必須</b>                                                                                                    |
|                                                                                                    |                                                                                                    |

- ▶ 「**利用者登録される方はこちら**」を選択 ▶ 利用相約両面に漂移しますので、利用相約ある
- ▶ 利用規約画面に遷移しますので、利用規約をご確認のうえ「同意する」を選択

- ▶ メールアドレスを入力し「**登録する**」を選択
- ▶ 登録いただいたメールアドレスに、登録手続用のURLが記載 されたメールが届きますので、URLにアクセスし、利用者登 録を行ってください。
- ※迷惑メール対策等を行っている場合は、次のアドレスのメールを受 信できるよう設定してください。

city-shiojiri-nagano@apply.e-tumo.jp

## ⑤ ログイン → 申込内容の入力

利用者登録が完了したら、再度、手続き一覧の「令和7年度児童クラブ等利用申込(年度途中新規)」を選択し、利用者ID (メールアドレス)とパスワード(利用者登録の際に設定したもの)を入力してログインしてください。

| 甲乙                                  |                   |
|-------------------------------------|-------------------|
| 選択中の手続きる:令殺4年度 児童クラブ等利用申込           | 問合せ先  十 <b>開く</b> |
| 保護者氏名 必須                            |                   |
| ́ц: б.:                             |                   |
| 連絡先メールアドレス 必須                       |                   |
| 利用者の連絡先メールアドレスを入力してください。<br>メールアドレス |                   |
| 郵便番号 必須                             |                   |
| 郵使番号<br>①所被乘                        |                   |
| 住所必須                                |                   |
| 住所                                  |                   |
| 申請区分 必須                             |                   |
| 利用希望区分を選択してください。                    |                   |
| ○ 児童クラブ                             |                   |
| () 放課後キッズクラブ                        |                   |
| 送於兼除                                |                   |
| クラブ名 必須 選択肢の結果によって入力条件が変わります        |                   |
| 選択してください 🗸                          |                   |
| 児童氏名 必須                             |                   |
| 氏 名                                 |                   |
|                                     |                   |

- ○パソコン以外の場合は一時保存ができませんので、あら かじめ入力項目と添付データをご確認の上入力を開始し てください。
- 2 人以上のお子さんの申込をする場合は、1 人ずつ申込 をしていただく必要があります。この場合、2 人目以降 の申込の際に、1 人目の申込で入力した内容をコピーし て利用することがきます。(10ページ参照)

#### 入力項目について

| 入力項目                                   | 内容                                                      |
|----------------------------------------|---------------------------------------------------------|
| ① 申請区分                                 | 児童クラブ・放課後キッズクラブの選択<br>クラブ名の選択                           |
| ② 申込をするお子<br>さんの情報                     | 氏名、生年月日、学校名、学年、利用する期間、利用<br>する区分 など                     |
| ③ 同居家族の状況                              | 同居家族全員の 氏名、お子さんとの続柄、生年月日、<br>勤務先・学校名 など                 |
| <ul><li>④ 利用を希望する</li><li>理由</li></ul> | 利用を希望する事由、 <u>証明書等の画像添付(次ページ</u><br><u>参照)</u> (父母それぞれ) |
| ⑤ 減免理由                                 | 減免がある場合、該当する理由を選択                                       |
| ⑥ 緊急連絡先                                | 緊急連絡先を3つまで                                              |
| ⑦ 健康調査票                                | 平常体温、常備薬・療育手帳等の有無、健康状態など                                |
| ⑧ 同意確認                                 | 個人情報の取扱いなどに関する同意の確認                                     |

#### ⑥ 申込内容の入力(**画像データの添付**)

児童クラブを申し込む場合は、「利用を必要とする要件の証明書類」は、画像データを添付してください。 ※別冊の『令和7年度 児童クラブ等利用のご案内』 3ページをご確認の上、該当するものを添付してください。 ※証明書の修正を依頼する場合がありますので、原本は保管しておいてください。 ※就労証明書は申込日から3か月以内に発行されたものが有効です。(5月提出の場合、証明日が2月1日以降のもの)

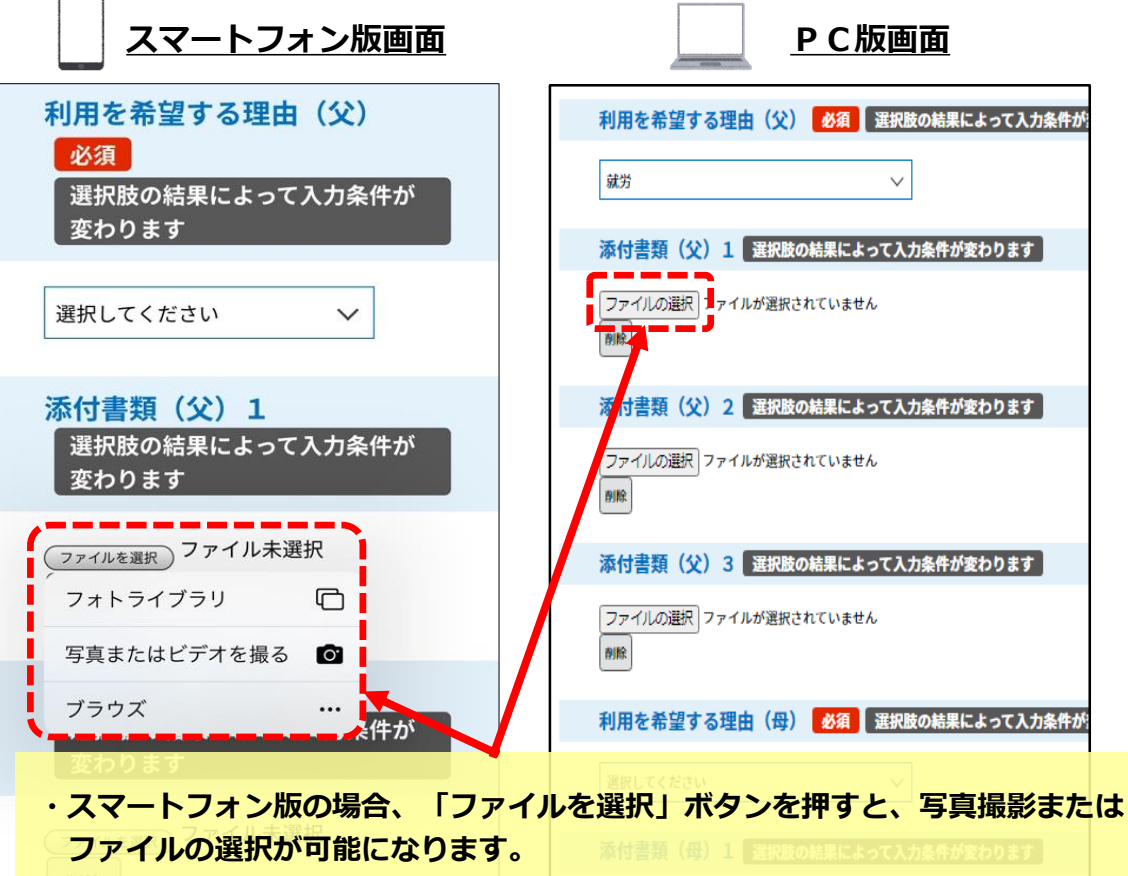

・PC版の場合、「ファイルの選択」を押すとファイルの選択が可能となります。

#### ▲ 添付画像が合計20メガバイトを 超えるとエラーになります

お手数ですが、次の対応をお願いします。

#### ファイルサイズを縮小する

カメラ機能の設定変更、ファイルの圧縮などを お試しください。

※スマートフォンの場合は、アプリを活用する ことでファイルサイズの縮小が可能です。

#### どうしても画像添付ができない場合は…

上記をお試しいただいても添付ができない場合 は、<u>画像データを添付せずに申込を完了してく</u> ださい。その場合、学校教育課までご連絡いた だき、申込受付期間中に原本を提出してください。

## ⑦ 入力完了 → 申込

全ての必要項目の入力が終わりましたら、ページ下部の「確認へ進む」を選択してください。申込内容を確認の上、ページ下部の「申込む」を選択してください。

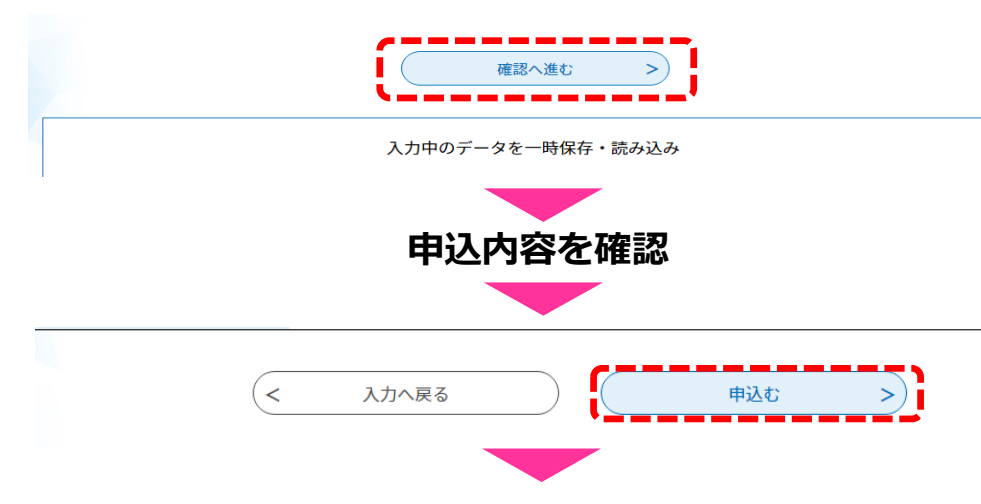

# ▲ エラーの修正について

必須項目が未入力の場合などは、「確認へ進む」ボタンを選択した後にエラーメッセージが表示されます。黄色く表示されたエラー項目を修正してください。全てのエラーを修正しないと、申込が正常に完了しませんのでご注意ください。

申込が完了すると「児童クラブ等利用申込の手続きの申込を受付し ました」というメッセージが表示されます。

## ⑧申請仮受付メールの受信

申込をすると「申請仮受付完了のお知らせ」がメールで届きます。整理番号、パスワードが記載されていますので、受信メールは必ず保存しておいてください。

※申込受付のメッセージが表示されたのにもかかわらずメールが受信できない場合は、学校教育課へご 連絡ください。

## ⑨ 2人目以降の申込をする場合

兄弟姉妹で2人以上の申込をする場合は、最初に申込をした内容をコピーすることができます。 ※1人目は正常に申込を完了している必要があります。

| ながの電子 <mark>申請</mark> サービス                                                   | 【修正の手順】                    |                                      |                                   |                           |                    |
|------------------------------------------------------------------------------|----------------------------|--------------------------------------|-----------------------------------|---------------------------|--------------------|
| 🏩 申請団体選択 👔 申請書ダウンロード                                                         | <ol> <li>ログインする</li> </ol> |                                      |                                   |                           |                    |
|                                                                              | ② 「 <b>申込内</b><br>③ コピーす   | <b>容照会</b> 」を選択<br>る手続きの「 <b>詳</b>   | 細 を選択                             |                           |                    |
| 申込一覧                                                                         | <ul><li>④ ユニジア</li></ul>   |                                      | る  を選択                            |                           |                    |
| キーワードで探す                                                                     | ⑤ 入力内容                     | を修正し、申込                              | を完了                               |                           |                    |
| 整理番号 手続き名                                                                    |                            |                                      |                                   |                           |                    |
| 申込日         カレンダー         ヘ         カレンダー                                    |                            |                                      | *                                 |                           |                    |
| 入力例) 2000年1月23日は20000123と入力                                                  |                            | 1個人1月報_地域行事                          | 計可する                              |                           |                    |
| 検索 >                                                                         |                            | 1個人情報報迫関1条                           | 計可する                              |                           |                    |
|                                                                              |                            | 個人情報についての同意欄                         | 私が児童館でカメラや携帯、ビ<br>んの保護者の方の許可なくSNS | デオなどで撮影した個人か<br>等に掲載しないこと | 特定できる映像、音声等を、他のお子さ |
| 2021年09月15日 09時52分 現在<br><b>盆び替え</b> 中込日時 降瀬 ▼ 表示数変更 20件ずつ表示 ▼<br>1 2 次へ 最快へ |                            | ※確認後、必ずブラウザを閉じてく<br>※申込んだ内容を修正する場合は、 | ださい。<br>【修正する】ボタンを選択してく           | ださい。                      | <u></u>            |
| 整理番号 手続き名 問い合わせ先 申込日時 乡                                                      | 処理状況 操作                    | <                                    | 一覧へ戻る                             | 再申                        | 达する >              |
| 令和7年度児童クラブ等利 塩尻市こども教育部学校教<br>120227638869 用申込 育課 2025年4月7日100000             | <del>0万 ••••</del> (詳細 >)  |                                      | 修正する >                            |                           | FIFa >             |

#### コピーして2人目以降のお子さんの申込をする場合、特に次の項目にご注意ください。

- ・申込をするお子さんの情報 …… 2人目以降のお子さんの情報に修正してください。
- ・同居家族の状況 …… 同居家族欄に1人目のお子さんの情報を加え、申込をするお子さんの情報を同居家族欄から削除してください。
- ・利用を必要とする要件の証明書類 …… それぞれの児童の申込に添付してください。

#### ⑩ 申込内容を修正する場合

「申請仮受付メール」を受信した後に、申込内容の修正ができます。

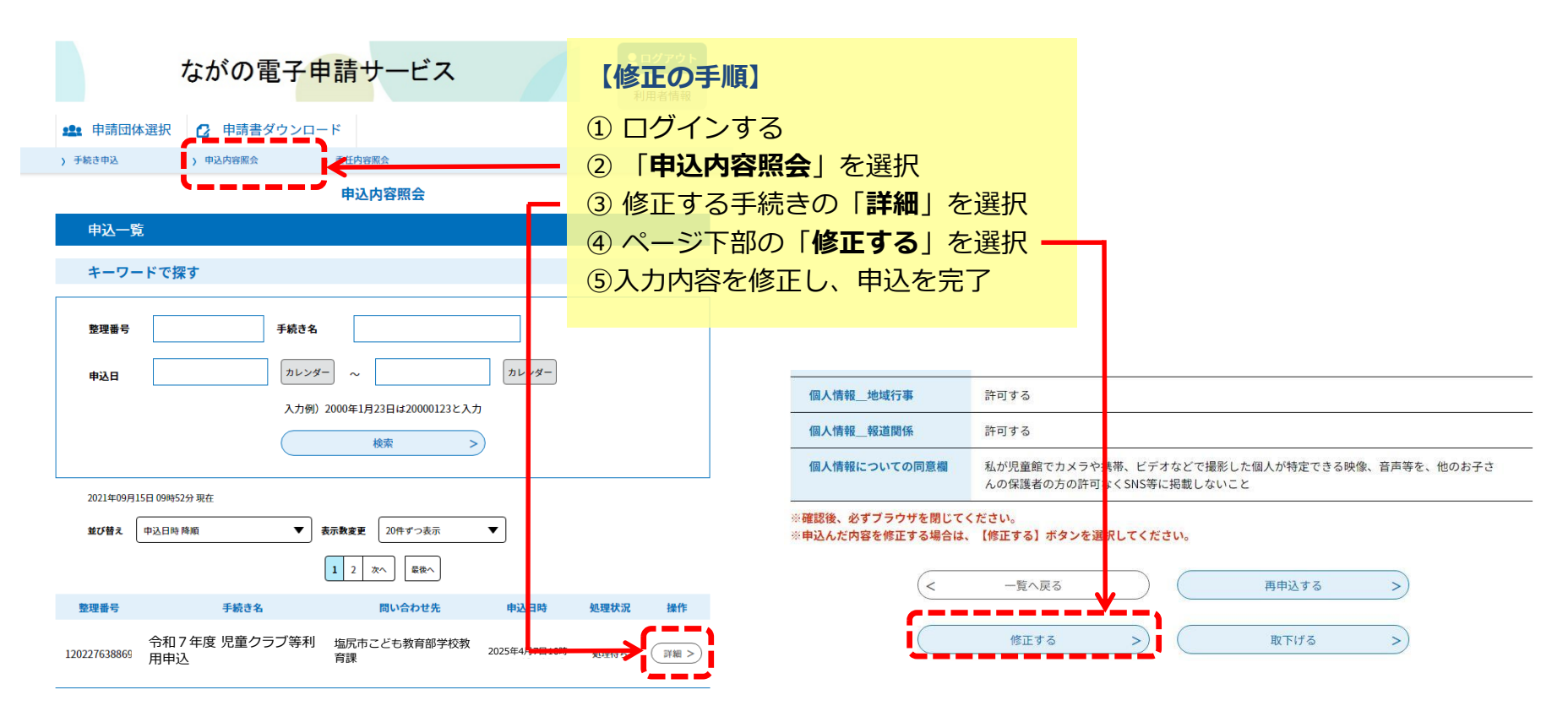

#### ⑪ 申込内容の審査(学校教育課)

学校教育課において、入力内容や証明書類の確認を行います。内容に不備がある場合は、修正事項等を記載したメールを 送信しますので、修正手続き(前ページ参照)をしてください。

(修正の例:「就労証明書の勤務時間の欄の記載がない」「添付画像が不鮮明で識別できない」)

#### ① 申請完了メールの受信 → 手続き完了

審査の結果、修正事項がない場合または修正が完了した場合は、「申請完了メール」が届きます。 ※内容の審査を行い、順次完了メールを送信しますので、仮受付メールの受信から一週間程度かか る場合があります。

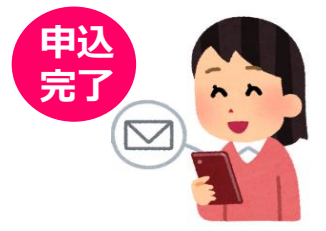

中請完了メールが届いた後は、ながの電子申請での修正はできません。申込内容を修正したい場合は、申込受付 期間中に学校教育課へご連絡ください。

# 2 年度途中で登録内容を変更 する場合

## 申込受付期間

# 変更開始を希望する、 前月の15日まで

例)令和7年6月から変更したい場合、5/15までに
申込が必要です。5/16~6/15までに申込のあったもの
については7月からの変更になります。
※別冊「令和7年度 児童クラブ等利用のご案内」の
10ページも併せてお読みください。

# 電子申請の流れ

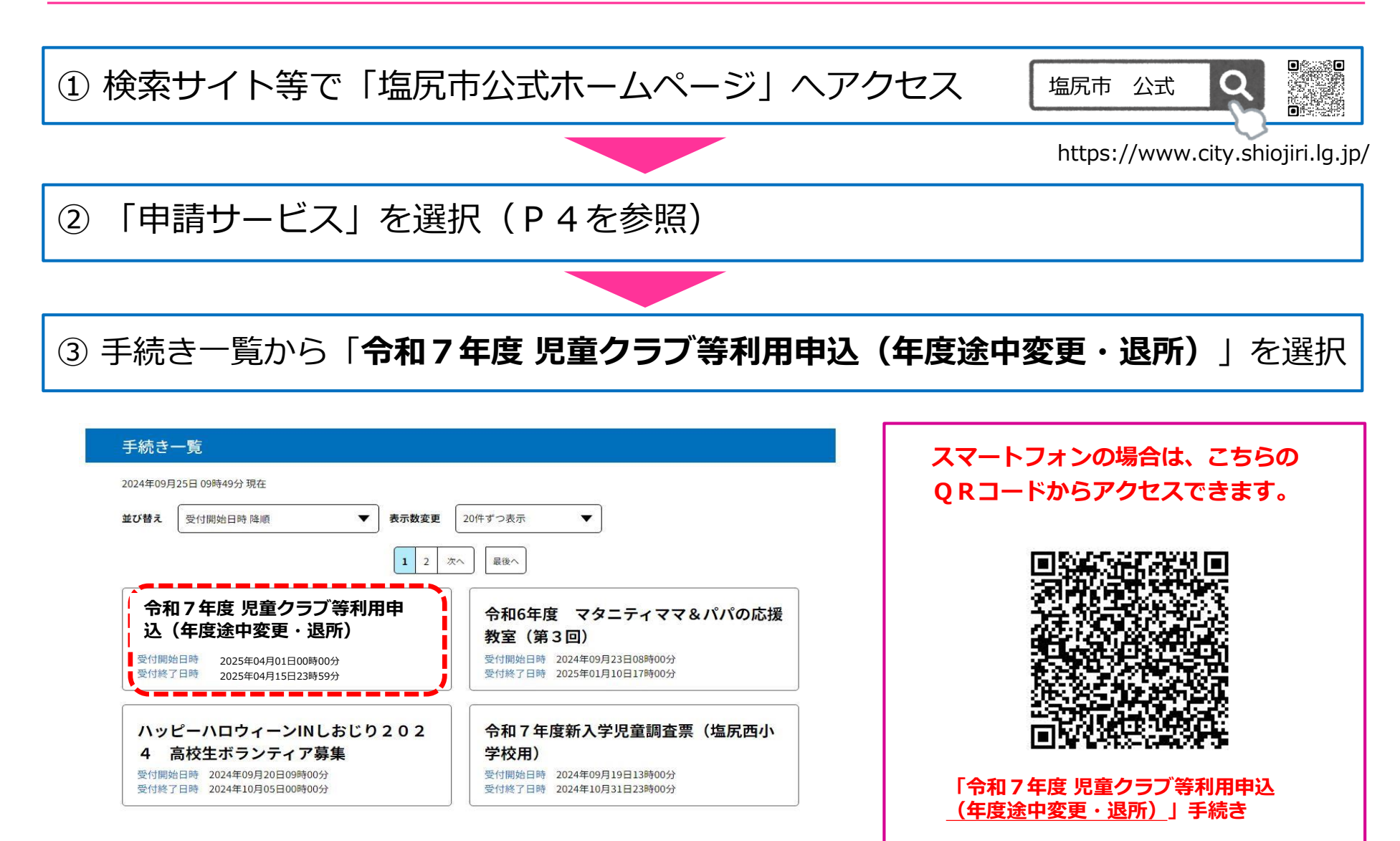

④ 申請者(保護者)の利用者登録 (P6を参照)

## ⑤ ログイン → 申込内容の入力

利用者登録が完了したら、再度、手続き一覧の「令和7年度児童クラブ等利用申込(年度途中変更・退所)」を選択し、利用者 ID(メールアドレス)とパスワード(利用者登録の際に設定したもの)を入力してログインしてください。

| 甲込<br>選択中の手続き名:令和4年度 児童クラブ等利用申込<br>助合せ先 <u>十届く</u>                                                                                                    | 入力項目について           |                                                           |  |  |
|----------------------------------------------------------------------------------------------------|--------------------|-----------------------------------------------------------|--|--|
| 保護者氏名 診療                                                                                                    | 入力項目               | 内容                                                        |  |  |
| 氏:     名:       連絡先メールアドレス 参照       利用者の決然先メールアドレスを力してください。       オールアドレス                                                                                                    | ①現在の利用区分           | 児童クラブ・放課後キッズクラブの選択<br>クラブ名の選択                             |  |  |
| <b>郭使器号 <u>必須</u></b><br>■秋香号                                                                                                    | ② 申込をするお子<br>さんの情報 | 氏名、生年月日、学校名、学年、現在の利用区分 な<br>ど                             |  |  |
| 住所 <u>後</u> 海                                                                                                    | ③ 申請種類             | 変更を選択                                                     |  |  |
| 中請区分 25回<br>利用希望な分を追訳してください。<br>○ 児童タラブ                                                                                                    | ④変更の内容             | 保護者、住所、利用区分、利用時間、勤務先等、利用<br>の要件、減免の変更 など                  |  |  |
| <ul> <li>○ 放送後キャズクラブ</li> <li>※新数</li> <li>グラブ名 </li> <li>※第</li> <li>※第</li> <li></li> <li>※第</li> <li>※第</li> <li>※第</li> <li>※第</li> <li>※第</li> <li>※第</li> <li>※第</li> <li>※第</li> <li>※第</li> <li>※第</li> <li>※第</li> <li>※第</li> <li>※第</li> <li>※第</li> <li>※第</li> <li>※第</li> <li>※第</li> <li>※第</li> <li>※第</li> <li>※第</li> <li>※第</li> <li>※第</li> <li>※</li> <li>※</li> <li>※</li> <li>※</li> <li>※</li> <li>※</li> <li></li> <li></li> <li></li> <li></li> <li>&lt;</li></ul> | ⑤ 証明書の画像添付         | 勤務先等の変更や利用の要件の変更、減免の変更があ<br>る場合、 <u>証明書等の画像添付(次ページ参照)</u> |  |  |
| 選択してください /<br>児童氏名 参照                                                                                                    |                    |                                                           |  |  |
| ☆└────」。└────」                                                                                                    |                    |                                                           |  |  |

○パソコン以外の場合は一時保存ができませんので、あらかじめ入力項目と添付データをご確認の上入力を開始してください。
 ○2人以上のお子さんの申込をする場合は、1人ずつ申込をしていただく必要があります。この場合、2人目以降の申込の際に、1人目の申込で入力した内容をコピーして利用することがきます。(10ページ参照)

#### ⑥ 申込内容の入力(**画像データの添付**)

「利用を必要とする要件の証明書類」及び「減免を確認する証明書類」は、画像データを添付してください。 ※別冊の『令和7年度 児童クラブ等利用のご案内』 3ページをご確認の上、該当するものを添付してください。 ※証明書の修正を依頼する場合がありますので、原本は保管しておいてください。 ※就労証明書は申込日から3か月以内に発行されたものが有効です。(5月提出の場合、証明日が2月1日以降のもの)

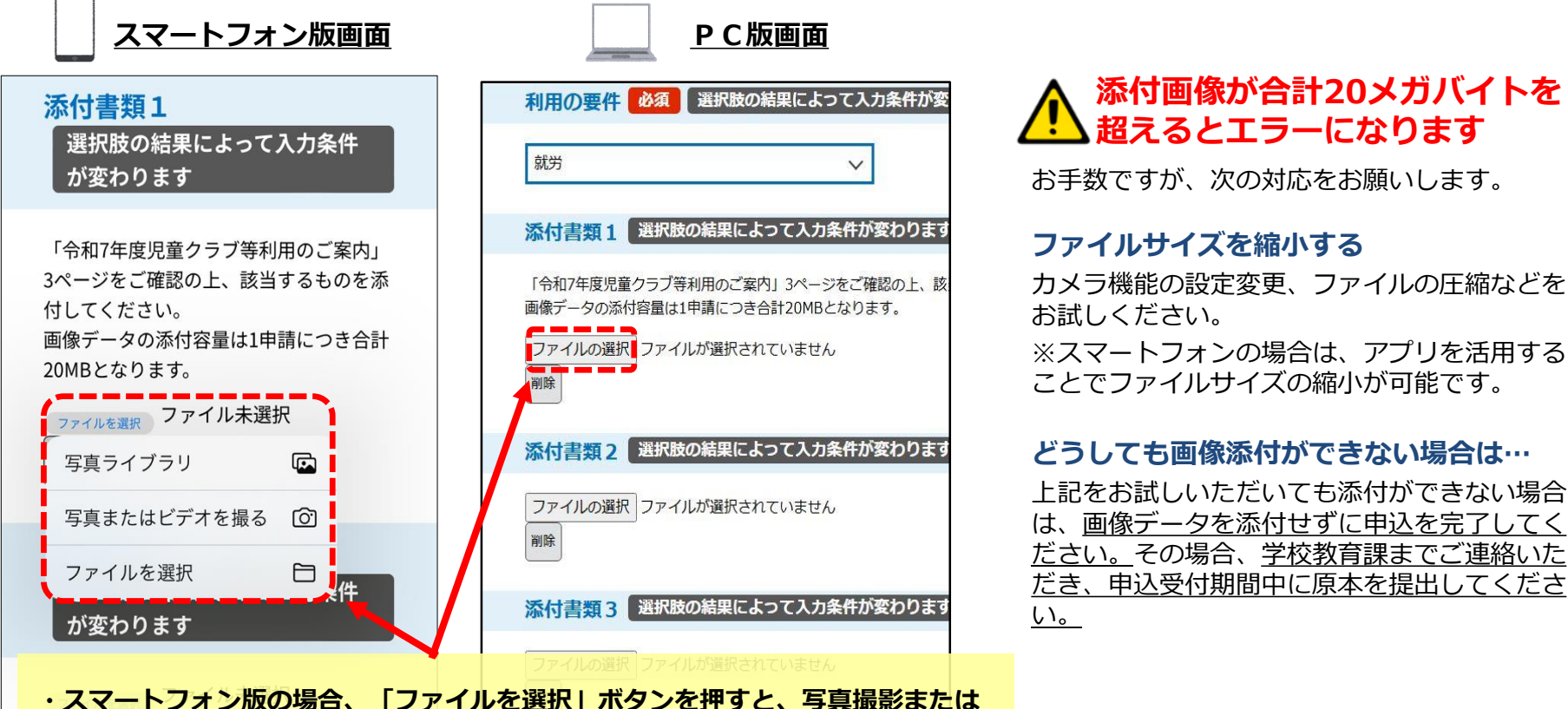

- ・スマートフォン版の場合、「ファイルを選択」ボタンを押すと、写具撮影または
  ファイルの選択が可能になります。
- ・PC版の場合、「ファイルの選択」を押すとファイルの選択が可能となります。

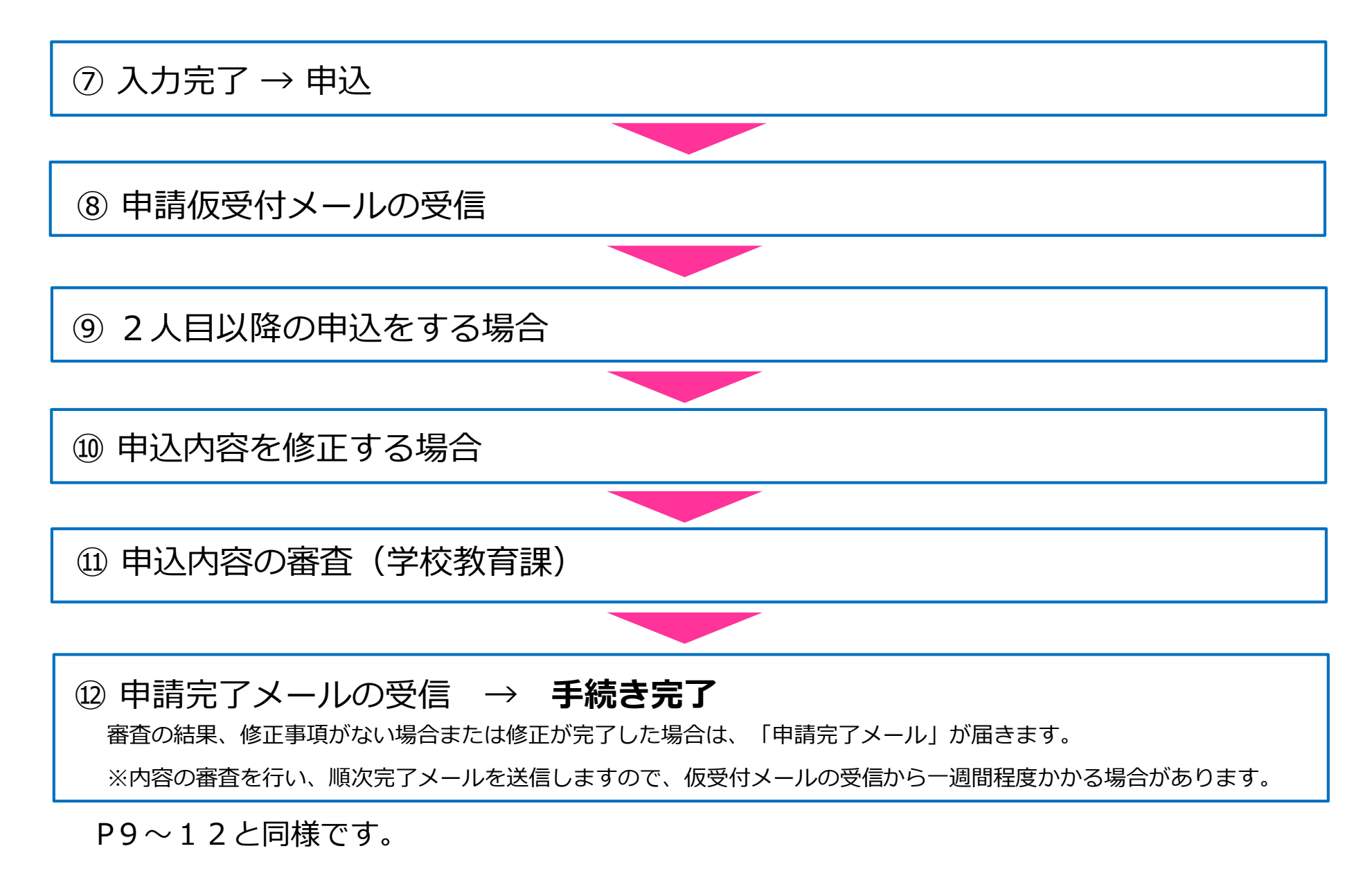

# 3 年度途中で退所する場合

# 申込受付期間

# 退所を希望する当月 の15日まで

例)令和7年6月末日で退所したい場合、6/15までに
申込が必要です。6/16~7/15までに申込のあったもの
については7月末日の退所になります。
退所年月日は月末です。
※別冊「令和7年度 児童クラブ等利用のご案内」の
10ページも併せてお読みください。

# 電子申請の流れ

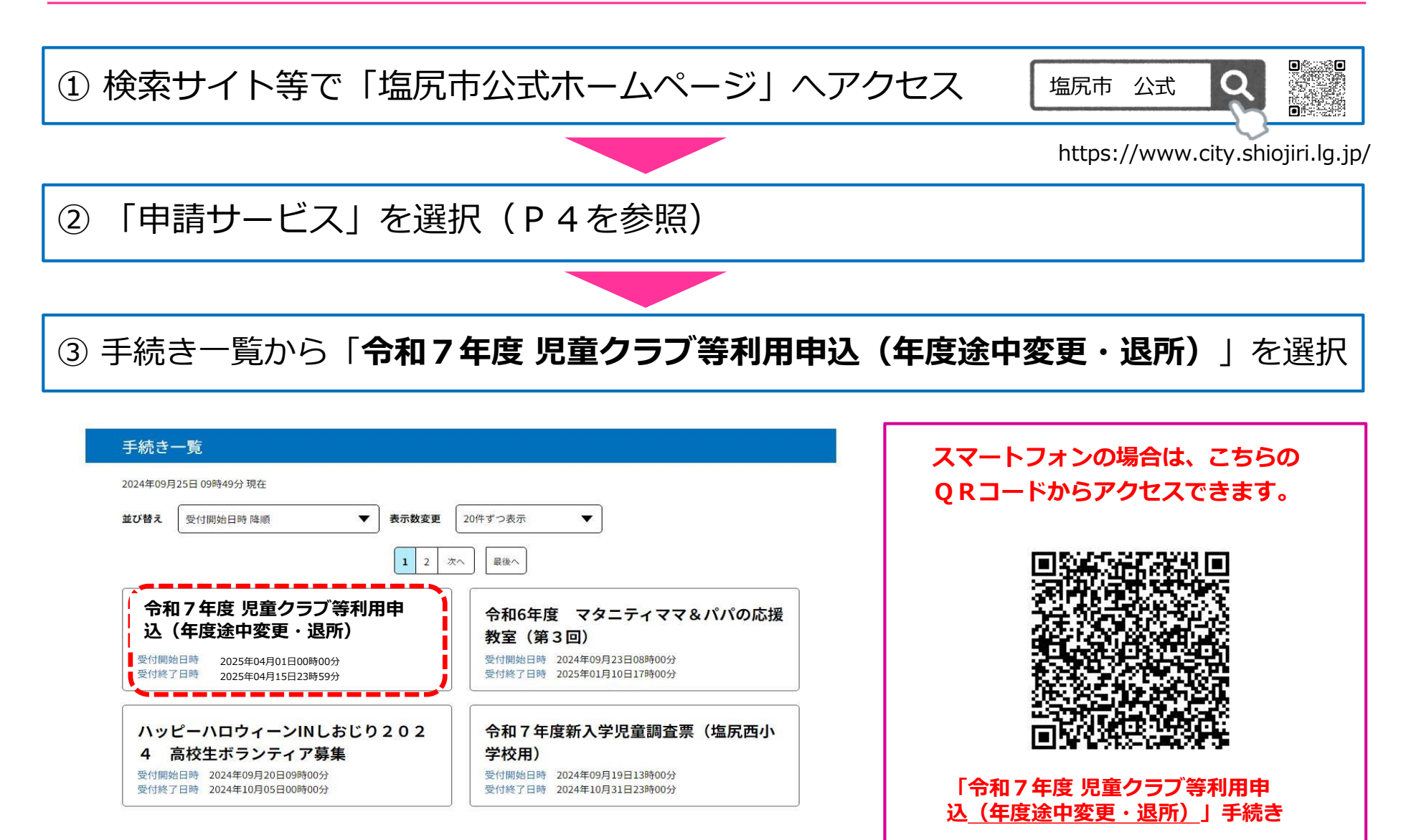

④ 申請者(保護者)の利用者登録 (P6を参照)

## ⑤ ログイン → 申込内容の入力

利用者登録が完了したら、再度、手続き一覧の「令和7年度児童クラブ等利用申込(年度途中変更・退所)」を選択し、利用者 ID(メールアドレス)とパスワード(利用者登録の際に設定したもの)を入力してログインしてください。

| ſ        |                                                       |  | 入力項目について           |                               |  |  |
|----------|-------------------------------------------------------|--|--------------------|-------------------------------|--|--|
|          | 選択中の子病であ・ 物料4年後、実営クラノ寺約州中込<br>町合せた (十 <b>間く</b> )     |  |                    |                               |  |  |
|          | 保護者氏名 84                                              |  | 入力項目               | 内容                            |  |  |
|          |                                                       |  | ① 現在の利用区分          | 児童クラブ・放課後キッズクラブの選択<br>クラブ名の選択 |  |  |
|          | <b>郵使番号 633</b><br>■使系号                               |  | 2 申込をするお子<br>さんの情報 | 氏名、生年月日、学校名、学年、現在の利用区分 な<br>ど |  |  |
|          | 住所                                                    |  | ③ 申請種類             | 退所を選択                         |  |  |
|          | 申請区分 砂原                                               |  | ④ 退所理由             | 退所理由を選択                       |  |  |
|          | <ul> <li></li></ul>                                   |  |                    |                               |  |  |
|          | クラブ名 参ね 登択氏の松果によって入力条件が変わります<br>選択してください 〜<br>児童氏名 参ね |  |                    |                               |  |  |
| <u>î</u> | ***<br>ご注意ください                                        |  |                    |                               |  |  |

○パソコン以外の場合は一時保存ができませんので、あらかじめ入力項目と添付データをご確認の上入力を開始してください。
 ○2人以上のお子さんの申込をする場合は、1人ずつ申込をしていただく必要があります。この場合、2人目以降の申込の際に、1人目の申込で入力した内容をコピーして利用することがきます。(10ページ参照)

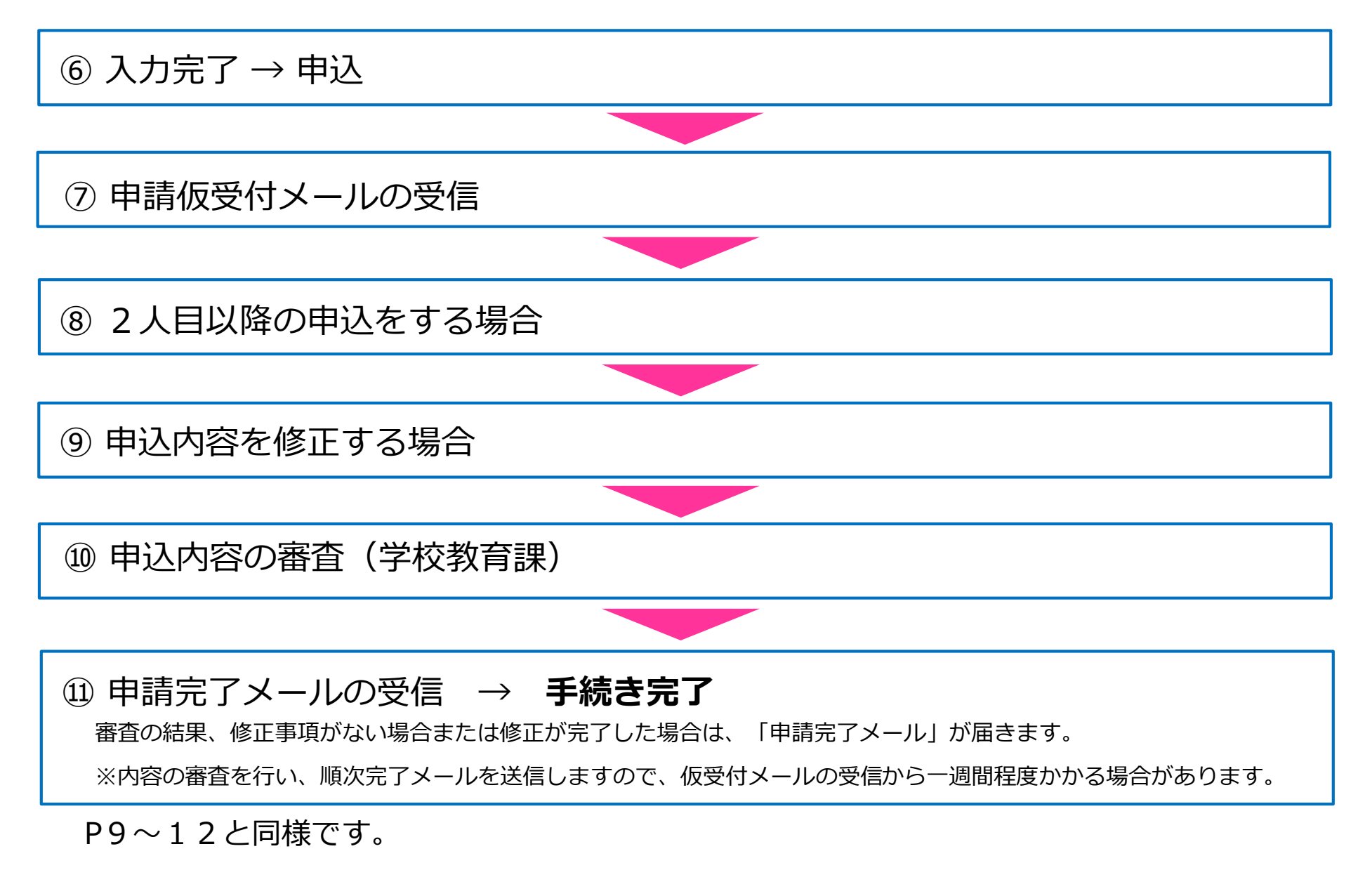